附件1

## "爱我国防"知识网络竞赛操作流程

## 一、登录网络竞赛平台

方式1:关注"云南网"微信公众号,点击菜单→互动活动→"爱 我国防网络竞赛",即可进入网络竞赛平台。如下图:

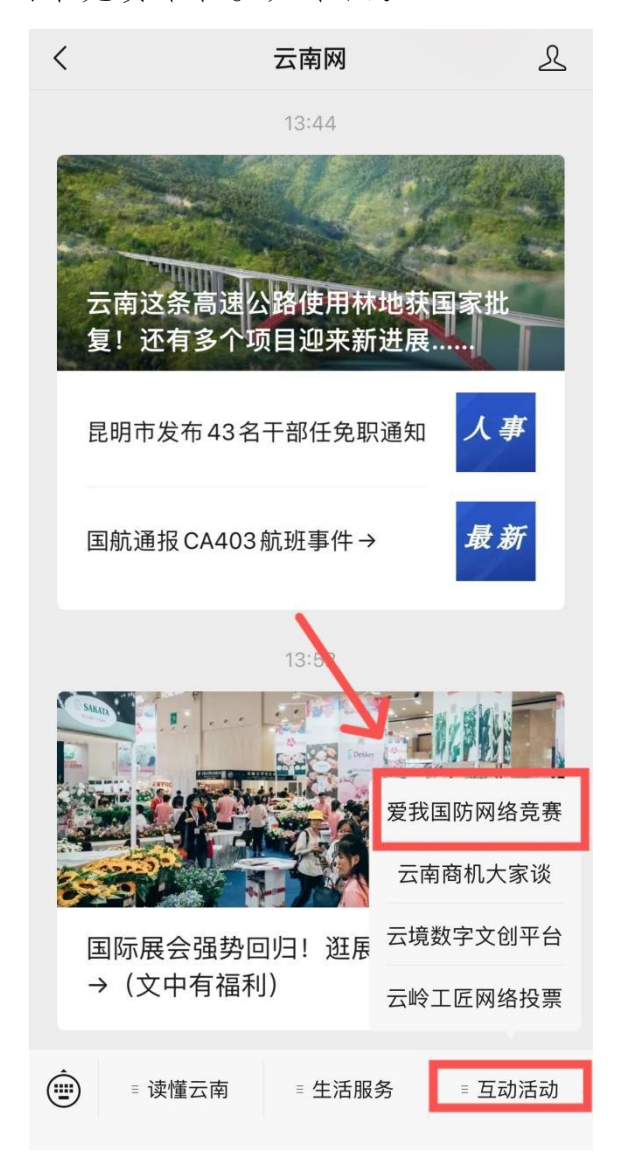

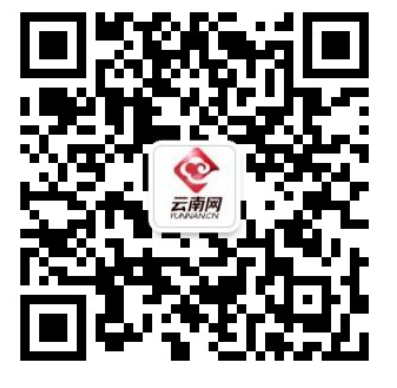

方式2:关注"云南发布"微信公众号,点击菜单→"爱我国防",

即可进入网络竞赛平台。如下图:

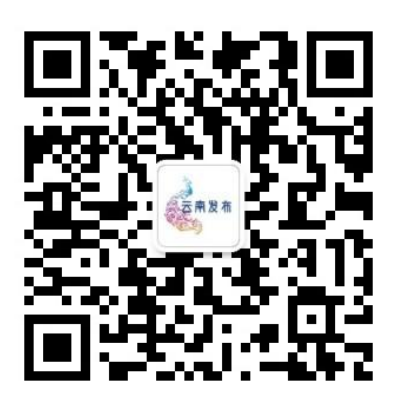

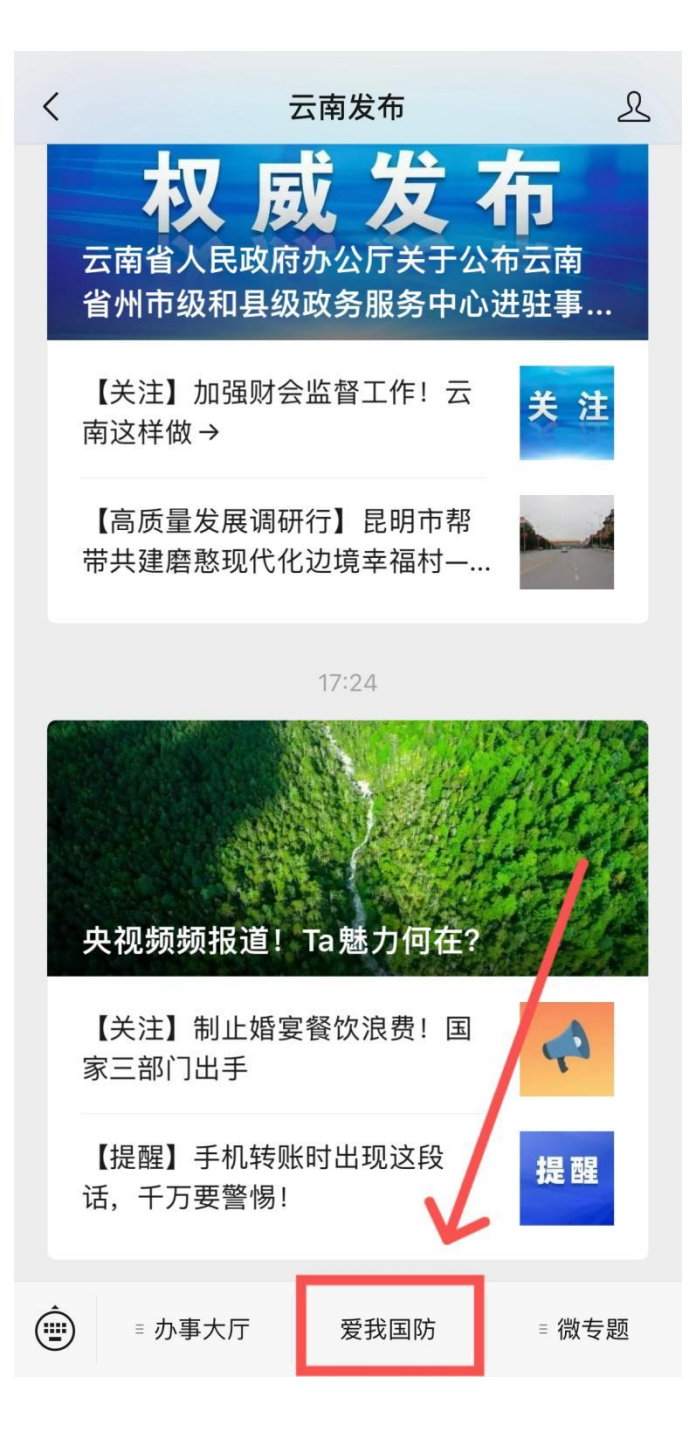

方式3:手机微信识别扫描下图二维码:

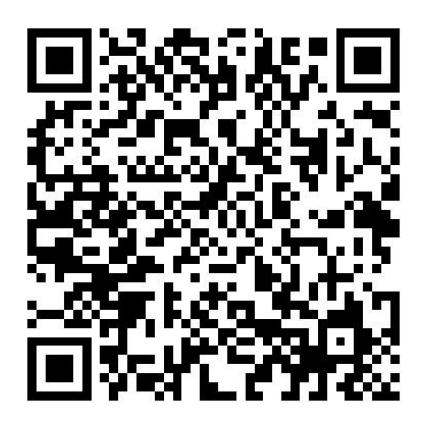

方式 4: 电脑端用微信点击登录云南省"爱我国防"知识竞赛平台 地址: <u>https://webapp-ali.ynurl.cn/s/2023/lmn/awgf/#</u>

## 二、用户注册

(一) 授权选择同意

通过微信进入云南省"爱我国防"知识竞赛平台时,竞赛活动承 办单位云南网将申请获取相关权限,参赛时请选择"同意"以便进行 后续操作。

🍰 云南网 申请获得

以下权限

✓ 获得你的昵称、头像

同意

请注意:当微信端提示:"该网页需获取个人信息才可使用完整 服务,当前仅可浏览部分内容",请点击使用完整服务。

如下图:

...

Х

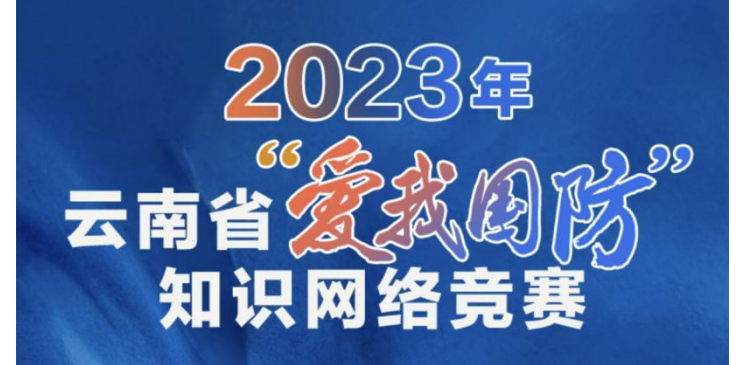

为普及和加强全民国防教育,弘扬爱国 主义精神,进一步增强青少年学生的国防 观念,促进国防建设,根据《2023年云南 省全民国防教育工作要点》安排部署,决 定于2023年9月至11月期间,面向全省大 中小学生举办云南省"爱我国防"知识网 络竞赛。

题库练习阶段: 2023年9月15日至9月30日

七主 10月30日 10月30日 10月3

该网页需获取个人信 息才可使用完整服 务,当前仅可浏览部 分内容。

使用完整服务 >

(二)点击注册,填写相关信息

参赛学生首次注册将逐一填写组别、姓名、地区、学校、指导教师。为保证每一位学生拥有唯一识别的参赛身份,程序设置为微信端 进入。

具体操作如下图所示:

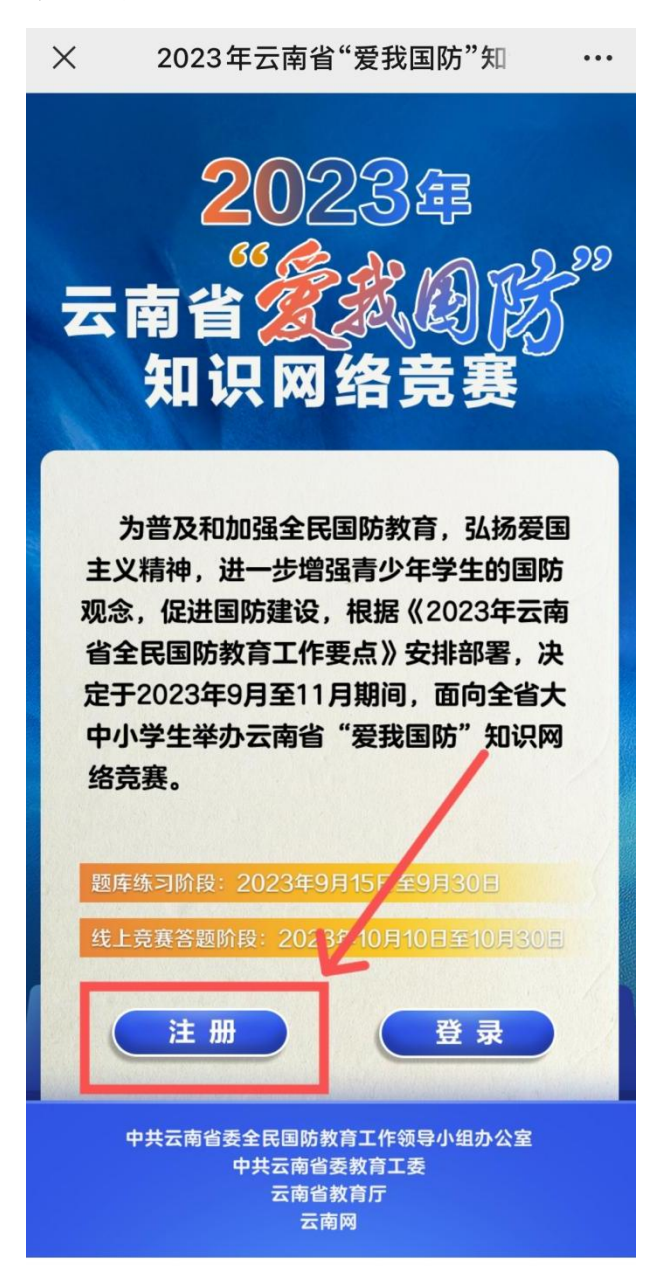

| ×      | 2023年云南省"爱我国防"知 ···              |
|--------|----------------------------------|
| Z      | 2023年<br>5省 223年<br>注册页面         |
| 主观省定中经 | 组别<br>姓名<br>地区<br>学校<br>指导教师     |
|        | 精依次填写,再点击提交<br><sub>修改用户信息</sub> |
| ŧ      |                                  |

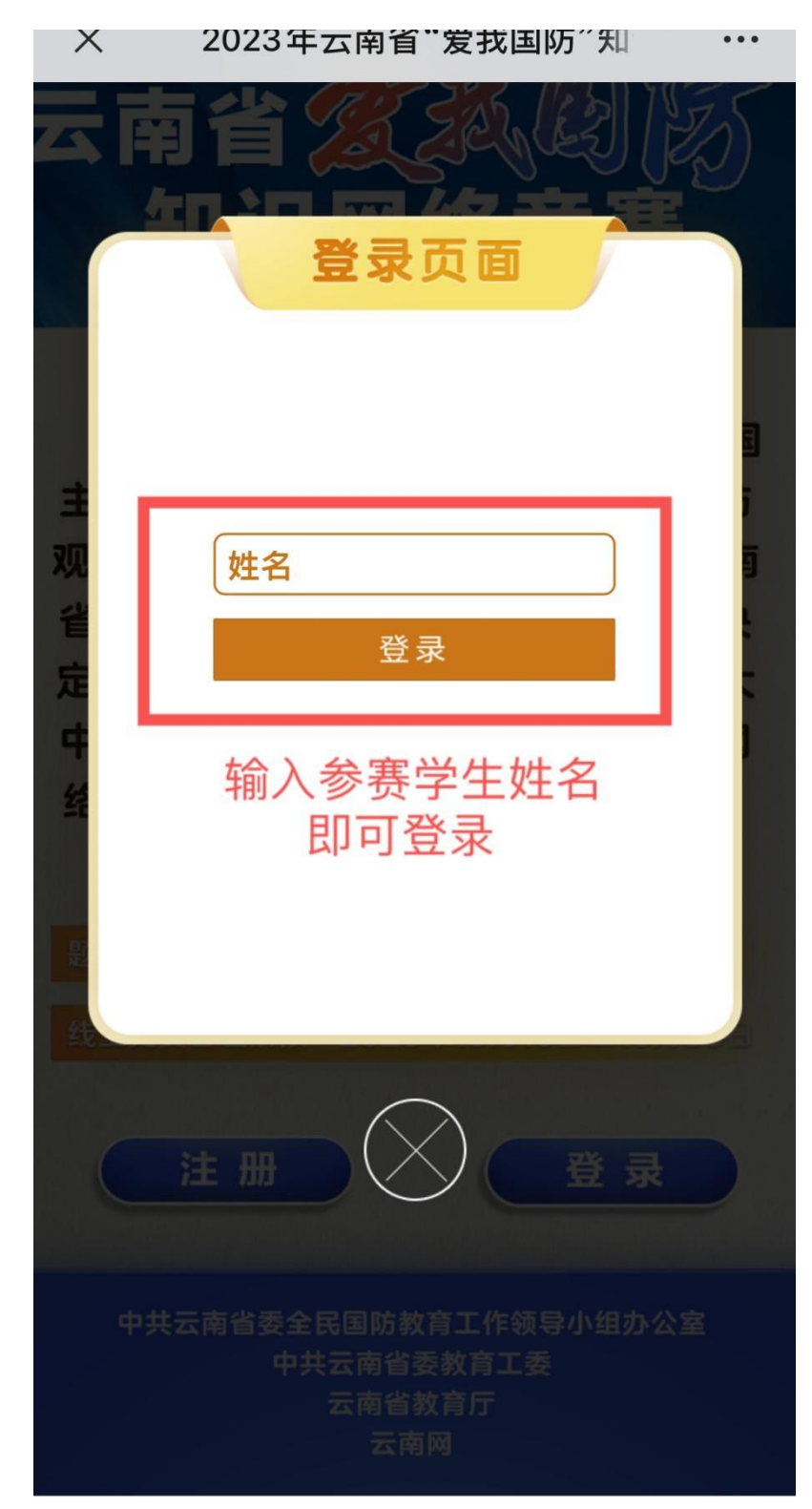

(三)点击登录即可选择模拟练习或参赛

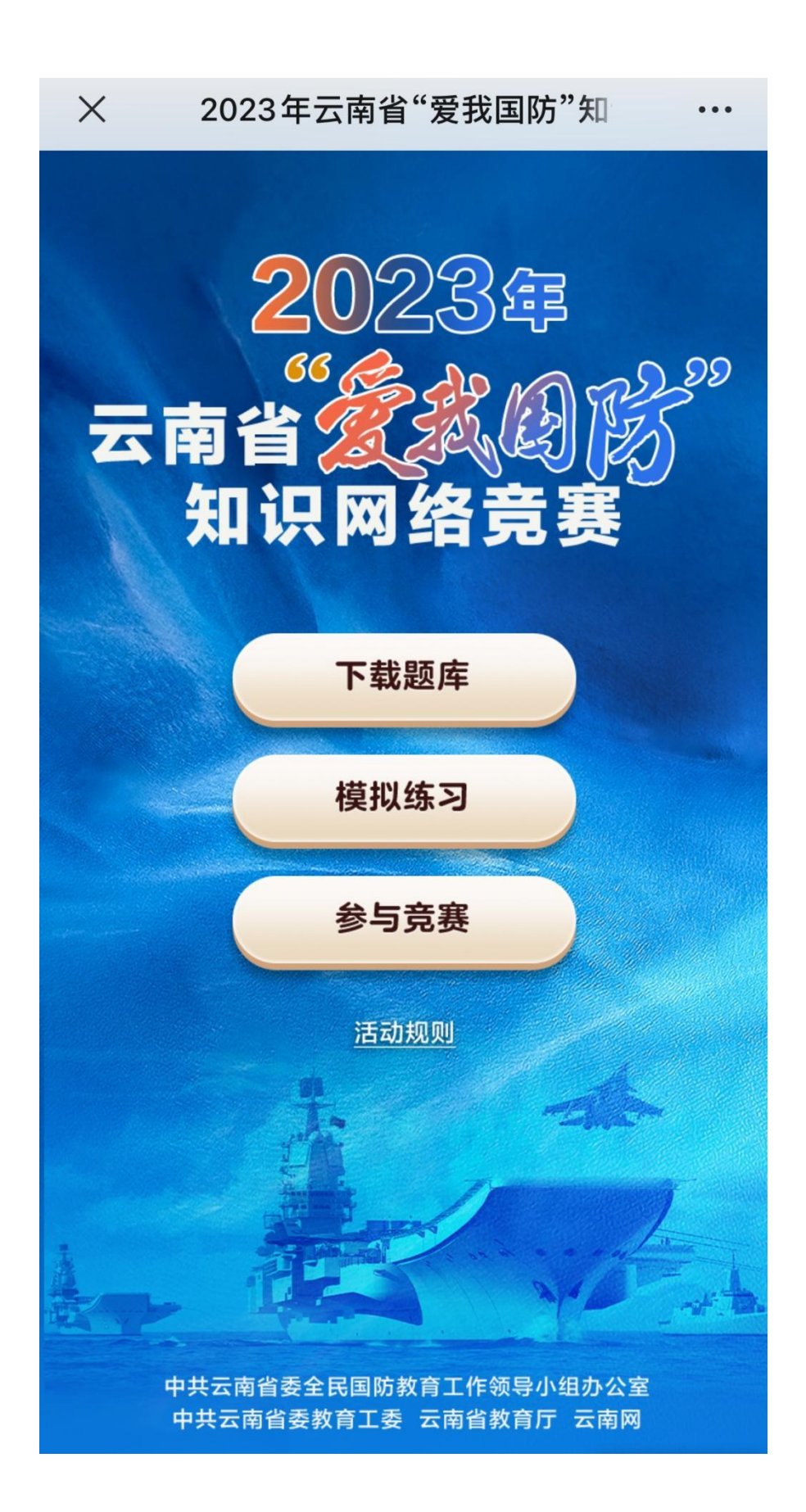

三、正式竞赛前请认真核实相关信息。

## 四、正式竞赛前仔细阅读赛前须知。

| 赛前须知:         |
|---------------|
| 所在分组:XXX 组    |
| 每位考生只能参与竞赛1次  |
| 开始竞赛后交卷前不允许退出 |
| 确认要开始竞赛吗?     |
| 确认开始 返回       |
|               |

咨询联系:

联系电话: 0871-64199929

联系人:

- 自老师: 15987157381
- 高老师: 18206734884

王老师: 13481058407

指定客服二维码:

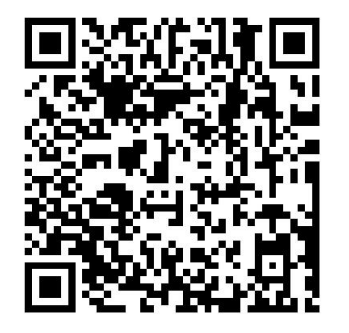

可微信咨询竞赛相关问题。